#### Présentation du fonctionnement du module

Le module **Découverte des formations post-collège** permet d'enregistrer et suivre les formations que les élèves souhaitent découvrir afin de choisir leur orientation à la fin de leur 3<sup>ème</sup>.

Le module est basé sur les formations : vous créez les différentes formations qui peuvent être découvertes par les élèves ; vous affectez les élèves qui sont intéressés par les formations puis vous ouvrez des sessions de découverte pour chaque élève.

Par exemple, si le lycée professionnel Anatole France propose une découverte du bac pro Maintenance des véhicules, vous créez une formation Bac pro Maintenance des véhicules au LP Anatole France dans *Pégase*.

Les élèves intéressés se font connaître et vous les ajoutez dans la fiche de la formation. Vous ouvrez alors une session de découverte pour chaque élève.

Il ne vous reste ensuite plus qu'à suivre et saisir les informations au fur et à mesure que le LP vous les communique (date d'acceptation ou de refus, dates de la session, gestion de la convention...).

#### Remarque

N'hésitez pas à consulter le cas pratique **Gérer une découverte de formation** accessible via le bouton **Aide**.

## Ajouter ou modifier une formation post-collège

Pour ajouter une formation, cliquez sur le bouton **Ajouter**  $(\mathbb{O})$ .

Pour modifier une formation, cliquez sur le bouton 🥢 de la formation à modifier (②).

| Pégase                                                     | Session en cours : Année scolaire 2024-2025 (T)           |                                                              |                                              |              |                        |           |
|------------------------------------------------------------|-----------------------------------------------------------|--------------------------------------------------------------|----------------------------------------------|--------------|------------------------|-----------|
| Accueil Personnes - Au quotidien - Comités, commissions, c | conseils, ESS - Organisation - Liens externes - Administr | ration - Votre compte                                        |                                              |              |                        |           |
| Accueil > Découverte des formations post-collège           |                                                           |                                                              |                                              |              |                        |           |
| Découverte des formations post-collè                       | ge                                                        |                                                              |                                              |              |                        | ? AIDE    |
| + AJOUTER                                                  |                                                           |                                                              |                                              |              | Rechercher :           |           |
| Intitulé de la formation 😔                                 | Établissement où découvrir la formation \ominus           | Nombre d'élèves<br>souhaitant découvrir ⇔<br>cette formation | Élèves ayant<br>découvert cette<br>formation | Avancée 🕀    | Affaire suivie par 🛛 🕀 | 2         |
| Modélisation Prototypage 3D (MP3D)                         | Lycée professionnel Salvador Allende                      | 4                                                            | 0                                            | Non commencé | CARPENTIER Louise      | 0810      |
| Maintenance des véhicules                                  | Lycée professionnel Salvador Allende                      | 3                                                            | 1                                            | En cours     | CARPENTIER Louise      | 0 8 1 2 0 |
| Affichage de l'élément 1 à 2 sur 2 éléments                |                                                           |                                                              |                                              |              |                        |           |
|                                                            |                                                           |                                                              |                                              |              |                        |           |
|                                                            |                                                           |                                                              |                                              |              |                        |           |
|                                                            |                                                           |                                                              |                                              |              |                        |           |
|                                                            |                                                           |                                                              |                                              |              |                        |           |
|                                                            |                                                           |                                                              |                                              |              |                        |           |
|                                                            |                                                           |                                                              |                                              |              |                        |           |
|                                                            |                                                           |                                                              |                                              |              |                        |           |
|                                                            |                                                           |                                                              |                                              |              |                        |           |
|                                                            |                                                           |                                                              |                                              |              |                        |           |
|                                                            |                                                           |                                                              |                                              |              |                        |           |

## Modifier une formation depuis la page de gestion de la formation

Depuis la page de gestion d'une formation, pour modifier les informations de la formation, cliquez sur le bouton **Modifier les informations de la formation** (en bas de page) (③).

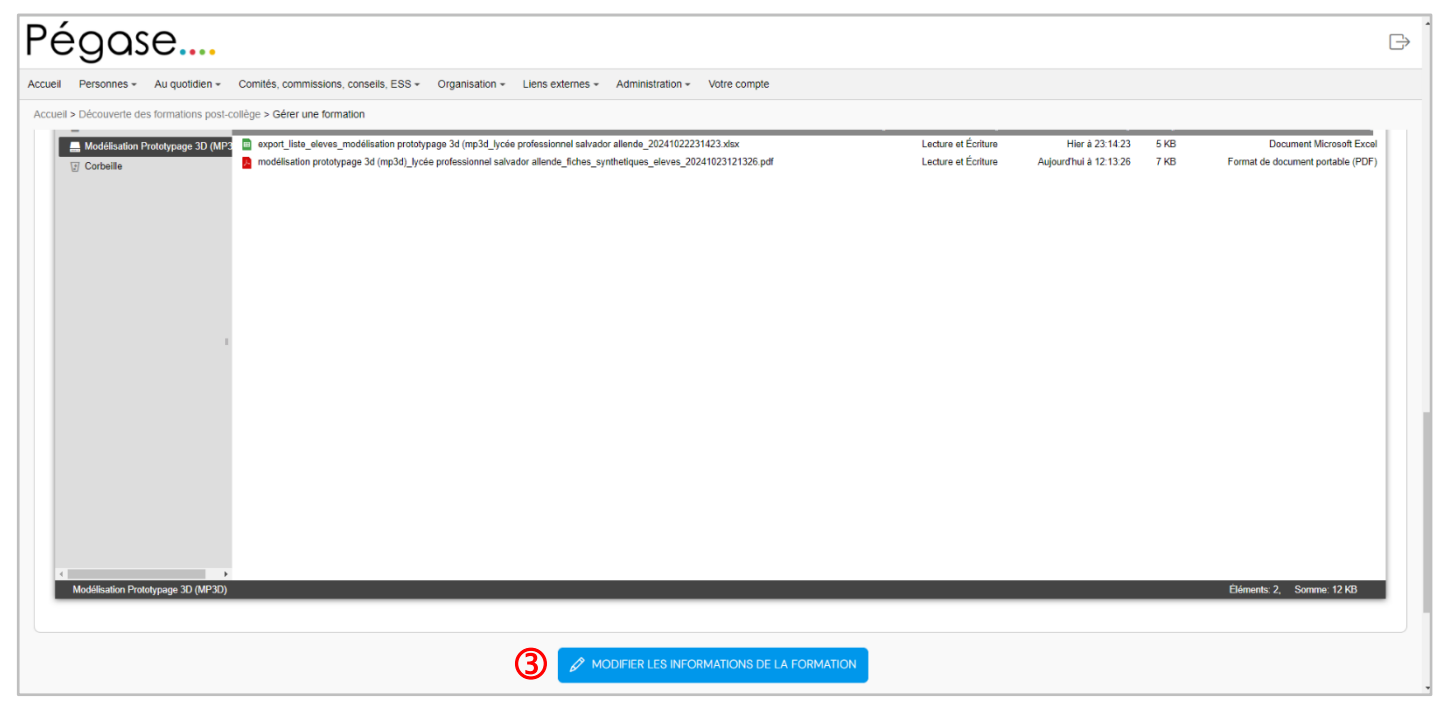

## Informations générales

Une nouvelle page s'ouvre. Complétez la partie **Informations générales** (④) notamment l'intitulé de la formation et le nom de l'établissement.

#### Remarque 2

La saisie de l'UAI (ex-RNE) de l'établissement permet la récupération automatique du nom de ce dernier (avec entre parenthèses la commune) et du numéro de téléphone (connexion à la base <u>RAMSESE</u> de l'Éducation nationale). Si vous ne connaissez pas l'UAI de l'établissement, vous pouvez utiliser le bouton **Rechercher dans RAMSESE** (⑤) pour rechercher l'établissement à partir de son nom (ou une partie de son nom) et / ou de sa commune (ou une partie de sa commune).

# Ajouter ou modifier une formation post-collège

| Pégase                                                                                                    | ⊡,     |
|----------------------------------------------------------------------------------------------------|--------|
| Accueil Personnes - Au quotidien - Comités, commissions, conseils, ESS - Organisation - Liens externes - Administration - Votre compte |        |
| Accueil > Découverte des formations post-collège > Ajouter une formation                                                               |        |
| Ajouter une formation                                                                                                    | ? AIDE |
| Informations générales                                                                                                    |        |
|                                                                                                    |        |
|                                                                                                    |        |
| DESCRIPTION                                                                                                    |        |
|                                                                                                    |        |
|                                                                                                    |        |
|                                                                                                    | h      |
|                                                                                                    |        |
| Établissement où découvrir la formation                                                                                                |        |
|                                                                                                    |        |
|                                                                                                    |        |
| NOM Obligatoire                                                                                                    |        |
|                                                                                                    |        |

#### Elèves concernés

Dans la partie Élèves intéressés par cette formation (<sup>©</sup>), cochez les élèves intéressés par la formation (<sup>©</sup>).

Vous pouvez rechercher un ou plusieurs élèves grâce au champ Rechercher (®).

Si vous souhaitez cocher tous les élèves affichés, cochez la case en entête de tableau (⑨).

| ég          | ase                                                                                                    |             |   |
|-------------|----------------------------------------------------------------------------------------------------|-------------|---|
| Persor      | nnes + Au quotidien + Comités, commissions, conseils, ESS + Organisation + Liens externes + Administration + Votre compte |             |   |
| ell > Décou | uverte des formations post-collège > Ajouter une formation                                                                |             |   |
| CARPENT     | TIER Louise (Secrétaire de direction)                                                                                     |             | × |
| lèves int   | téressés par cette formation                                                                                              | Rechercher: | 8 |
|             | Nom                                                                                                    | Classe      |   |
|             | ADAM Jeanne                                                                                                    | 6EME1       |   |
|             | ALEXANDRE Juliette                                                                                                    | 5EME1       |   |
|             | ALLARD Léa                                                                                                    | 4EME1       |   |
|             | ANTOINE Ayden                                                                                                    | 5EME1       |   |
|             | AUBRY Olvia                                                                                                    | 6EME1       |   |
|             | AUGER Ethan                                                                                                    | 4EME3       |   |
|             | BAILLY Victoire                                                                                                    | 6EME1       |   |
|             | BARBE Paul                                                                                                    | 5EME2       |   |
|             | BARON Adèle                                                                                                    | 6EME1       |   |
|             | BARRE Aaron                                                                                                    | 6EME3       |   |
|             | BARTHELEMY Marceau                                                                                                    | 5EME1       |   |
| -           |                                                                                                    | 171170      |   |

#### Sauvegarder

Pour sauvegarder et revenir au formulaire de saisie, cliquez sur le bouton **Sauvegarder** (<sup>®</sup>) qui suit le tableau des élèves.

Pour sauvegarder et aller à la fiche de gestion, cliquez sur le bouton **Sauvegarder et aller à la fiche de la formation** (**①**).

| Ρé      | go         | ase                                                                                  |                                                             | $\Rightarrow$ |
|---------|------------|--------------------------------------------------------------------------------------|-------------------------------------------------------------|---------------|
| Accueil | Person     | nnes • Au quotidien • Comités, commissions, conseils, ESS • Organisation • Liens ext | ernes + Administration + Votre compte                       |               |
| Accueil | > Découv   | verte des formations post-collège > Modifier une formation                           |                                                             |               |
|         |            | THOMAS Romain                                                                        | Non définie                                                 |               |
|         |            | TOUSSAINT Inaya                                                                      | 4EME3                                                       |               |
|         |            | TURPIN Mia                                                                           | 4EME2                                                       |               |
|         |            | VAILLANT Éden                                                                        | 4EME1                                                       |               |
|         |            | VALENTIN Sacha                                                                       | 4EME2                                                       |               |
|         |            | VALETTE Lina                                                                         | 4EME3                                                       |               |
|         |            | VALLEE Liam                                                                          | 5EME2                                                       |               |
|         |            | VALLET Éva                                                                           | 4EME3                                                       |               |
|         |            | VERDIER Lenny                                                                        | 5EME3                                                       |               |
|         |            | VIAL Judith                                                                          | 3EME1                                                       |               |
|         |            | VOISIN Isaac                                                                         | 5EME2                                                       |               |
|         |            | WAGNER Anna                                                                          | 4EME3                                                       |               |
|         |            | WEBER Louise                                                                         | 6EME3                                                       |               |
|         |            | WEISS Gabriel                                                                        | 3EME3                                                       |               |
| Affic   | hage de l' | rélément 1 à 299 sur 299 éléments                                                    | 0                                                           |               |
|         |            | 💾 SAUVEGARDER                                                                        | 🛛 SAUVEGARDER ET ALLER À LA FICHE DE LA FORMATION 🖉 ANNULER |               |